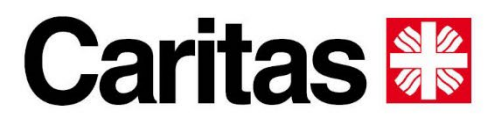

Diözese Bozen-Brixen Diocesi Bolzano-Bressanone Diozeja Balsan-Porsenù

# Schritt für Schritt zur Anmeldung!

Im Jänner beginnen die Anmeldungen für die Ferienaufenthalte der Caritas in Caorle für Familien, Senioren, Kinder und Jugendliche. Damit Sie die für Sie richtige Reservierungsanfrage so schnell wie möglich finden und dann problemlos ausfüllen können, begleiten wir Sie Schritt für Schritt zur Anmeldung.

## Ab 2. Jänner 2025, 9.00 Uhr:

- Familien in der Villa Oasis
- Familien in den Bungalows
- Senioren in der Villa Oasis

## Ab 27. Jänner 2025, 9:00 Uhr

- Kinder und Jugendliche im Feriendorf "Josef Ferrari"

<u>Variante A</u> ermöglicht einen schnellen und direkten Zugang zu den für Sie interessanten Reservierungsanfragen. <u>Variante B</u> begleitet Sie durch das Menü. Bitte berücksichtigen Sie, dass die Bilder auf der Eingangsseite dem Tagesgeschehen entspricht und somit laufend geändert werden kann. Bei der Anleitung handelt es sich also um ein Beispielbild.

# Variante A

- 1) Rufen sie zunächst die Internetseite der Caritas auf: www.caritas.bz.it
- 2) Auf der Eingangsseite finden Sie ab Anmeldebeginn den Hinweis, dass die Anmeldungen beginnen. Klicken Sie auf "Mehr erfahren"

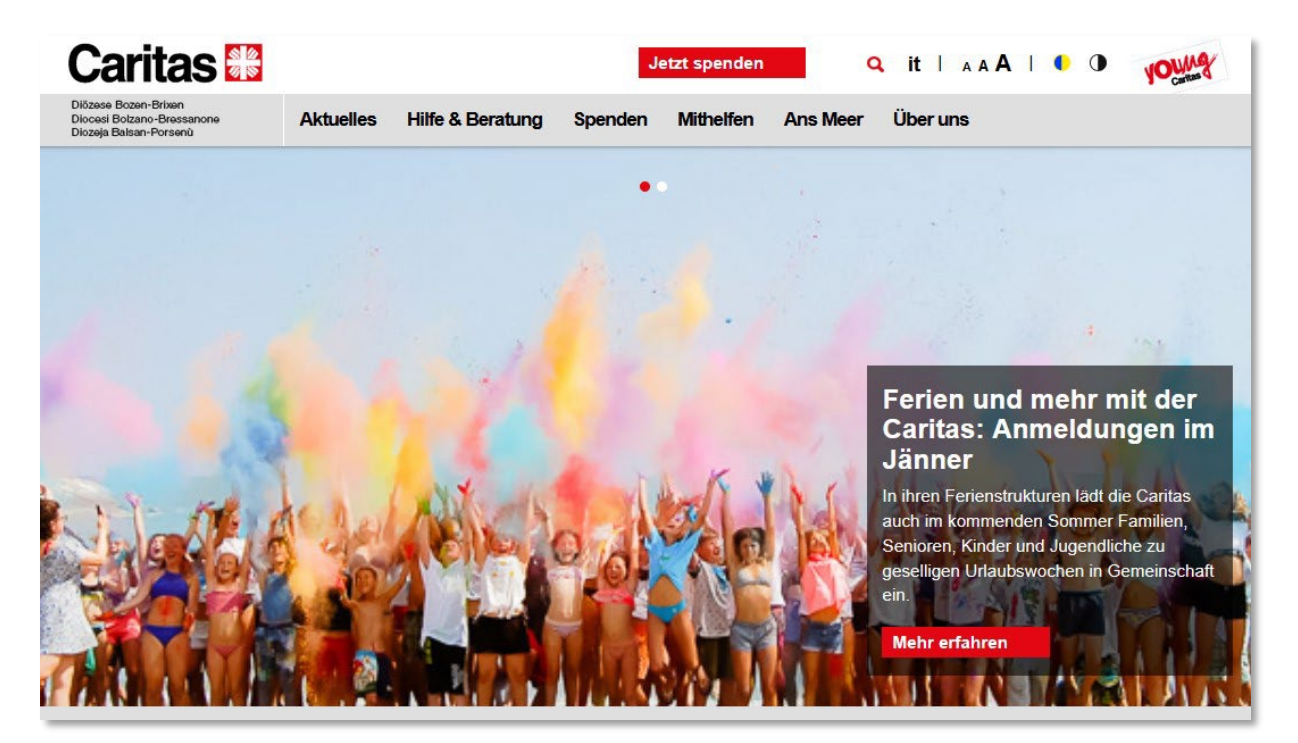

3) Sie werden auf eine Folgeseite geleitet, auf der Sie folgende Links finden: Reservierung für Kinder und Jugendliche im Feriendorf "Josef Ferrari" Reservierung für Familien in der Villa Oasis Reservierung für Familien in den Bungalows Reservierung für Senioren

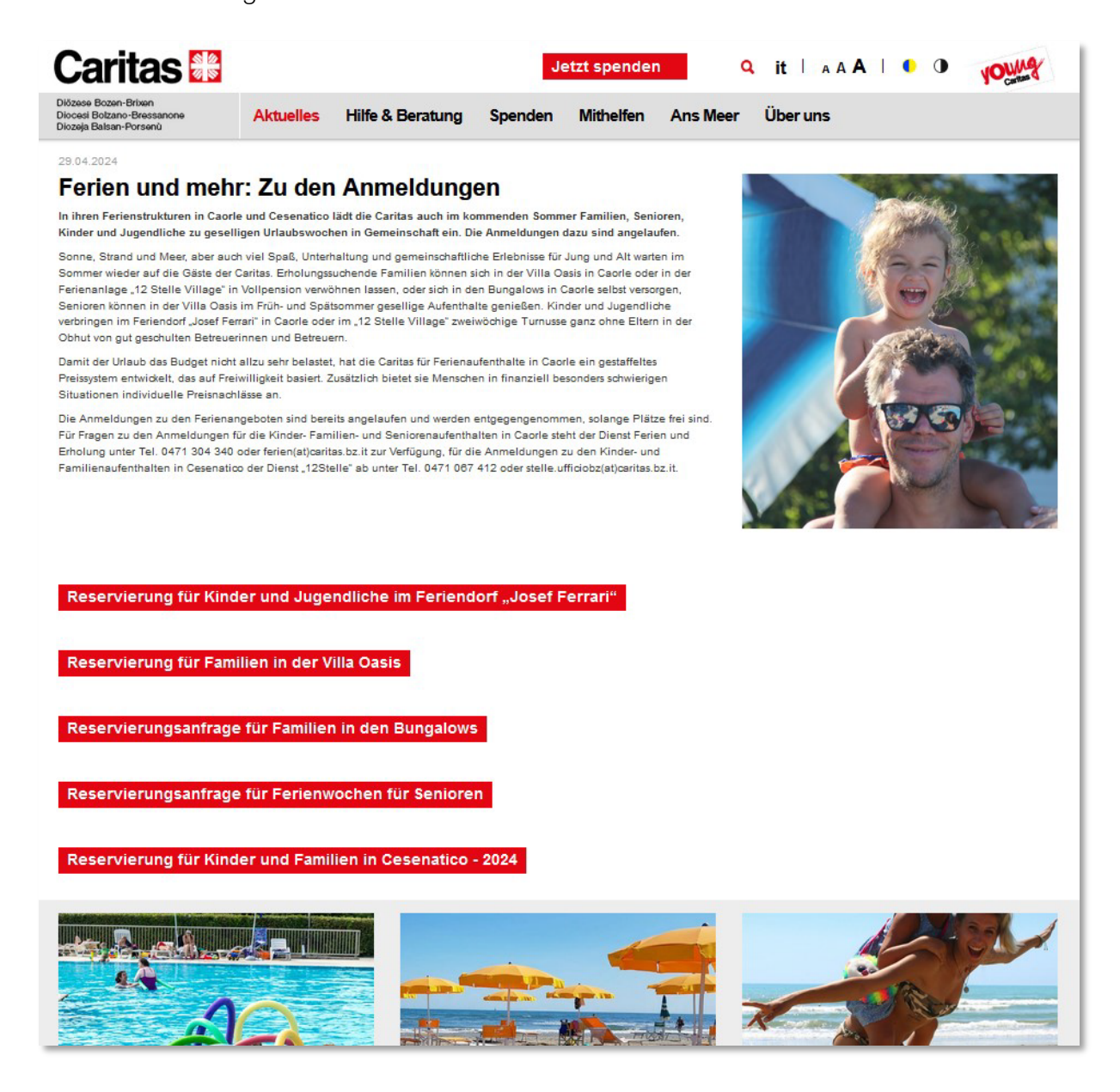

4) Wählen Sie den für Sie interessanten Link aus und sie werden direkt zum Formular weitergeleitet.

## Variante B

#### 1) Reservierungsanfrage für Familien in der Villa Oasis oder den Bungalows

#### Anmeldebeginn am 2. Jänner 2025, 9:00 Uhr

- a. Zunächst rufen Sie über Ihren Browser die Internetseite der Caritas unter www.caritas.bz.it auf.
- b. Rechts neben dem Logo der Caritas finden Sie die Menüleiste aus der Sie bitte "Ans Meer" auswählen/anklicken.

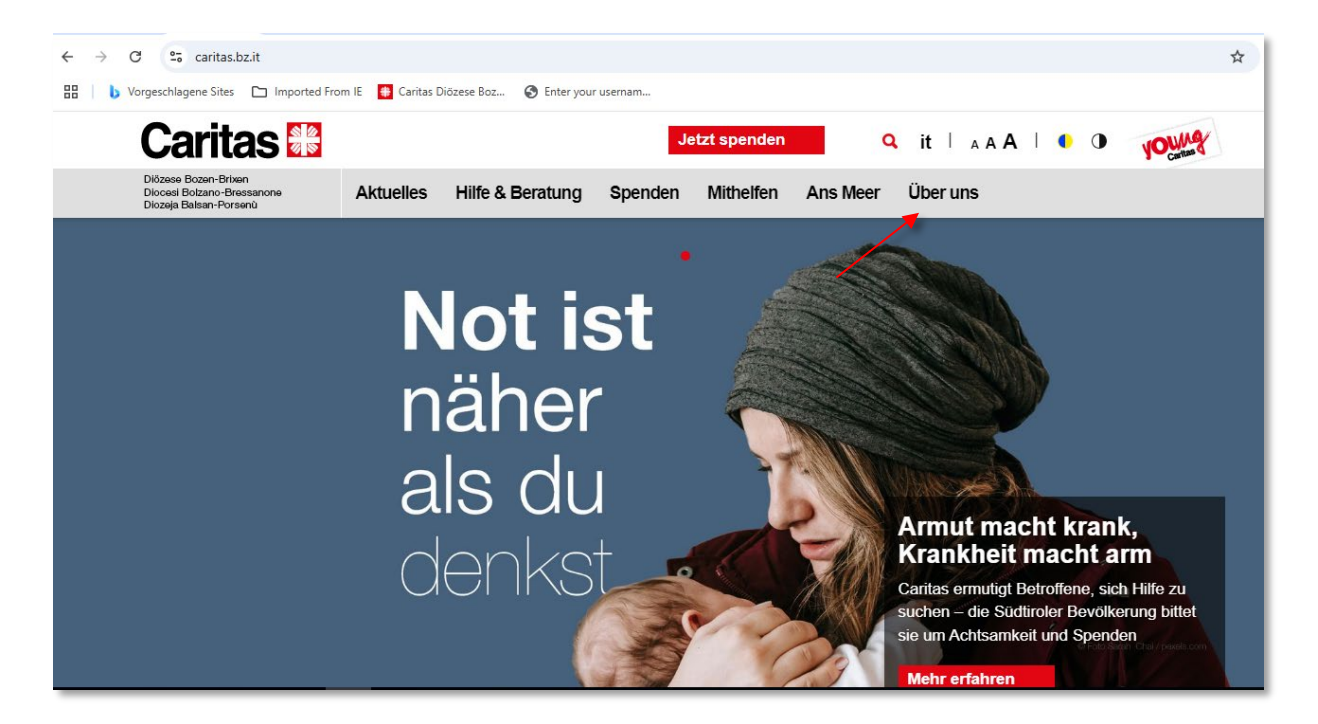

c. Unter der Auswahl "Ans Meer" klappt ein Untermenü auf. Wählen Sie hier bitte den Menüpunkt "Ferien für Familien in Caorle" aus.

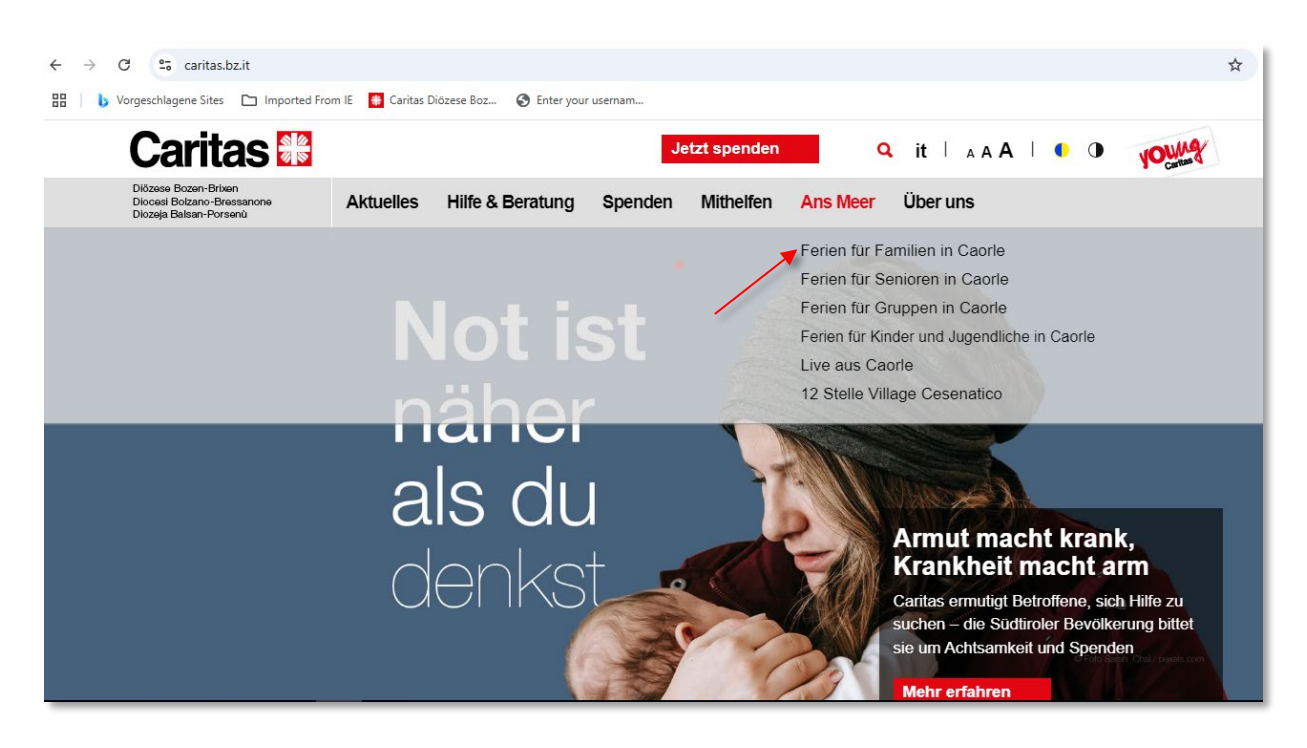

- d. Nach Anklicken des Menüpunktes "Ferien für Familien in Caorle" erscheint die Eingangsseite für die Familien, auf der links das Foto der Villa Oasis und rechts das Foto der Bungalows sichtbar sind. Treffen Sie hier Ihre Wahl:
  - für einen Urlaub in der Villa Oasis: Urlaub in Vollpension (Villa Oasis)
  - für einen Urlaub im Bungalow: Selbstversorger in den Bungalows

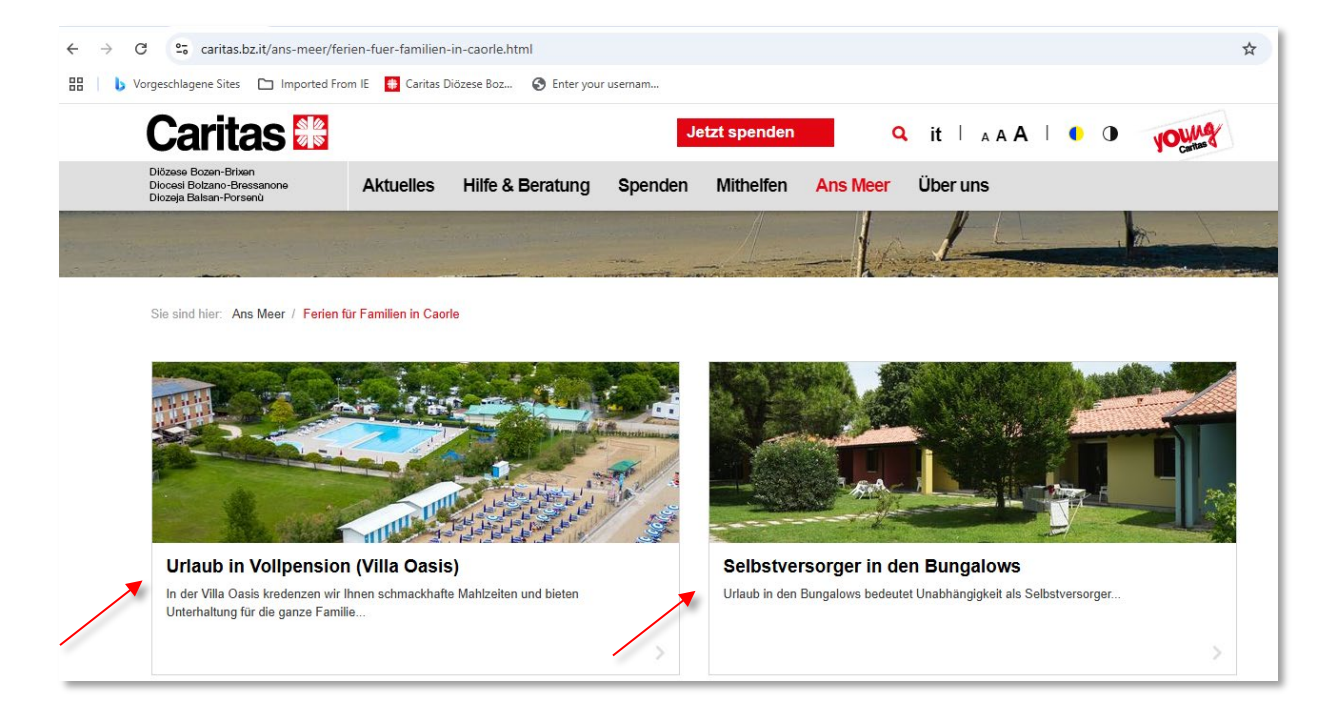

#### **Urlaub in Vollpension (Villa Oasis)**

Bei Anklicken des Bildes/Links "Urlaub in Vollpension" (Villa Oasis) kommen Sie direkt zum Formular: "Reservierungsanfrage für Familien in der Villa Oasis"

Dieses ist vollständig auszufüllen und abzuschicken. Bei erfolgreichem Versand des Formulars erhalten Sie eine Bestätigungsmail.

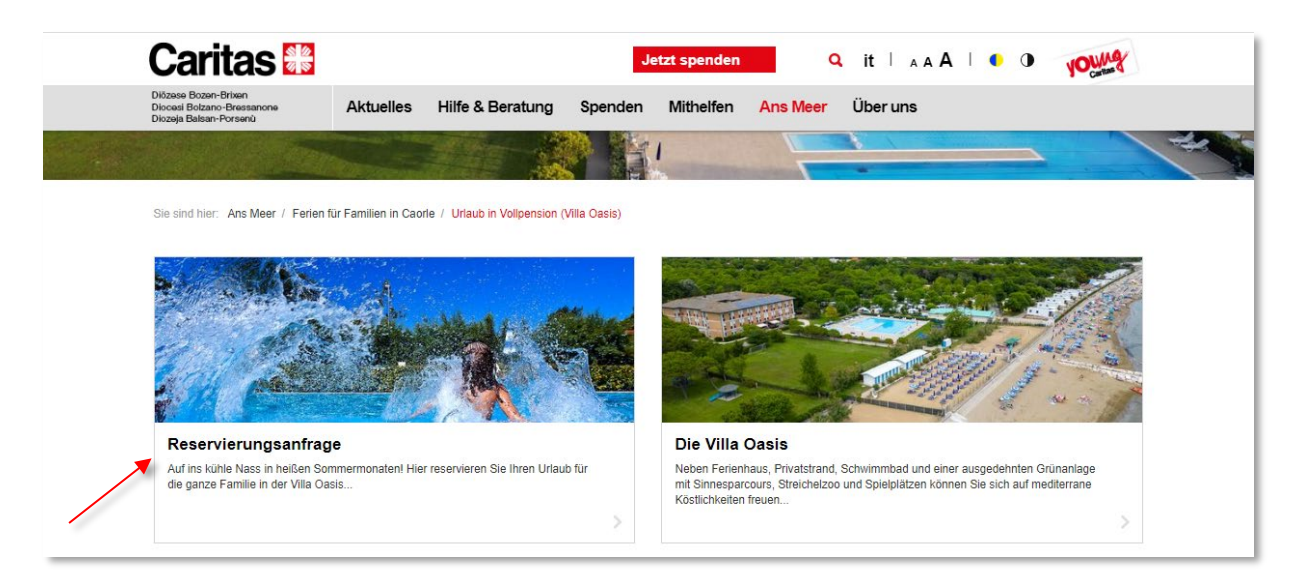

#### Selbstversorger in den Bungalows

Bei Anklicken des Bildes/Links "Selbstversorger in den Bungalows" kommen Sie direkt zum Formular: "Reservierungsanfrage für Familien in den Bungalows" Dieses ist vollständig auszufüllen und abzuschicken. Bei erfolgreichem Versand des Formulars erhalten Sie eine Bestätigungsmail.

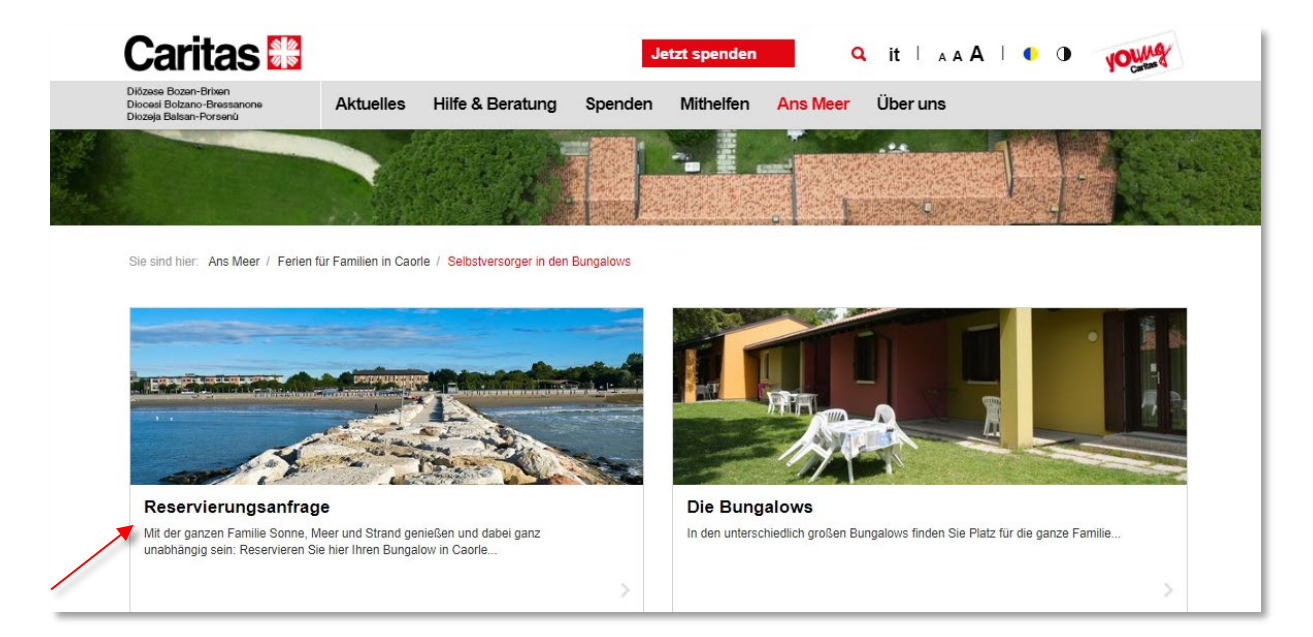

#### 2) Reservierungsanfrage für Senioren

#### Anmeldebeginn am 2. Jänner 2025, 9:00 Uhr

- a. Zunächst rufen Sie über Ihren Browser die Internetseite der Caritas unter <u>www.caritas.bz.it</u> auf.
- b. Rechts neben dem Logo der Caritas finden Sie die Menüleiste aus der Sie bitte "Ans Meer" auswählen/anklicken.

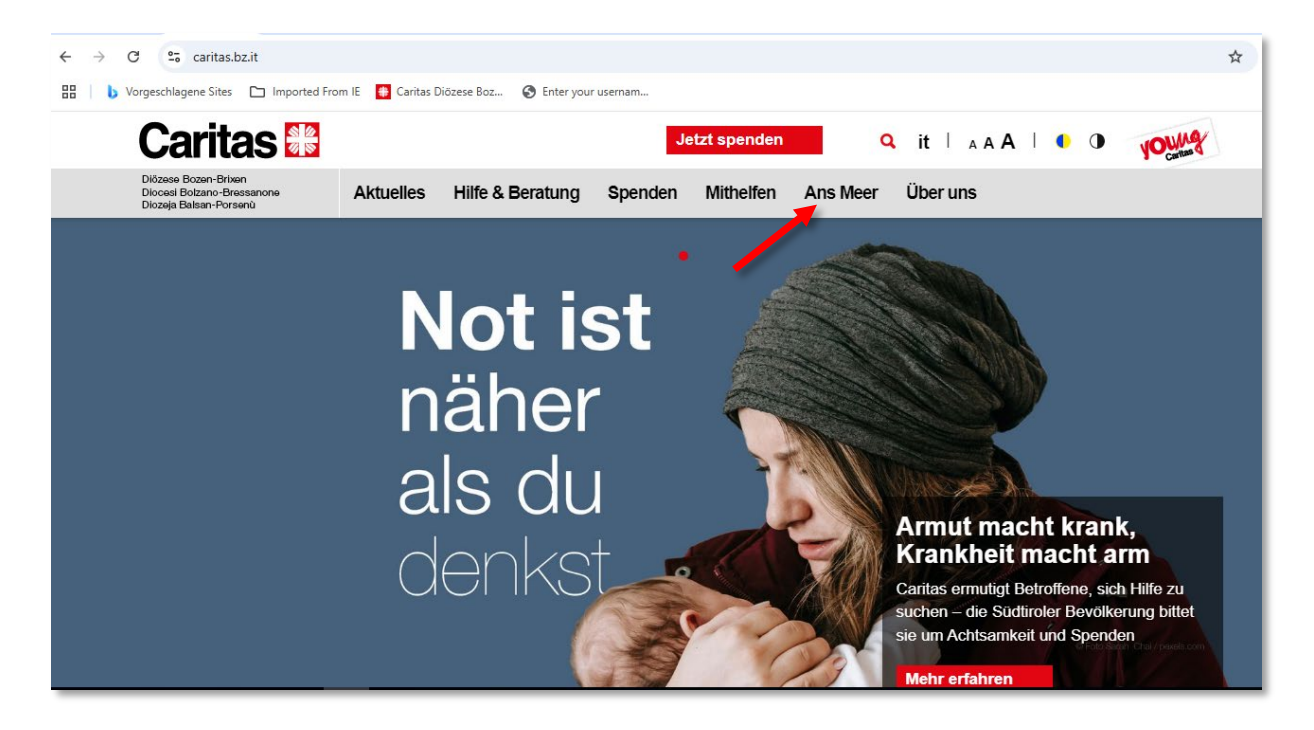

c. Unter der Auswahl "Ans Meer" klappt ein Untermenü auf. Wählen Sie hier bitte den Menüpunkt "Ferien für Senioren in Caorle" aus.

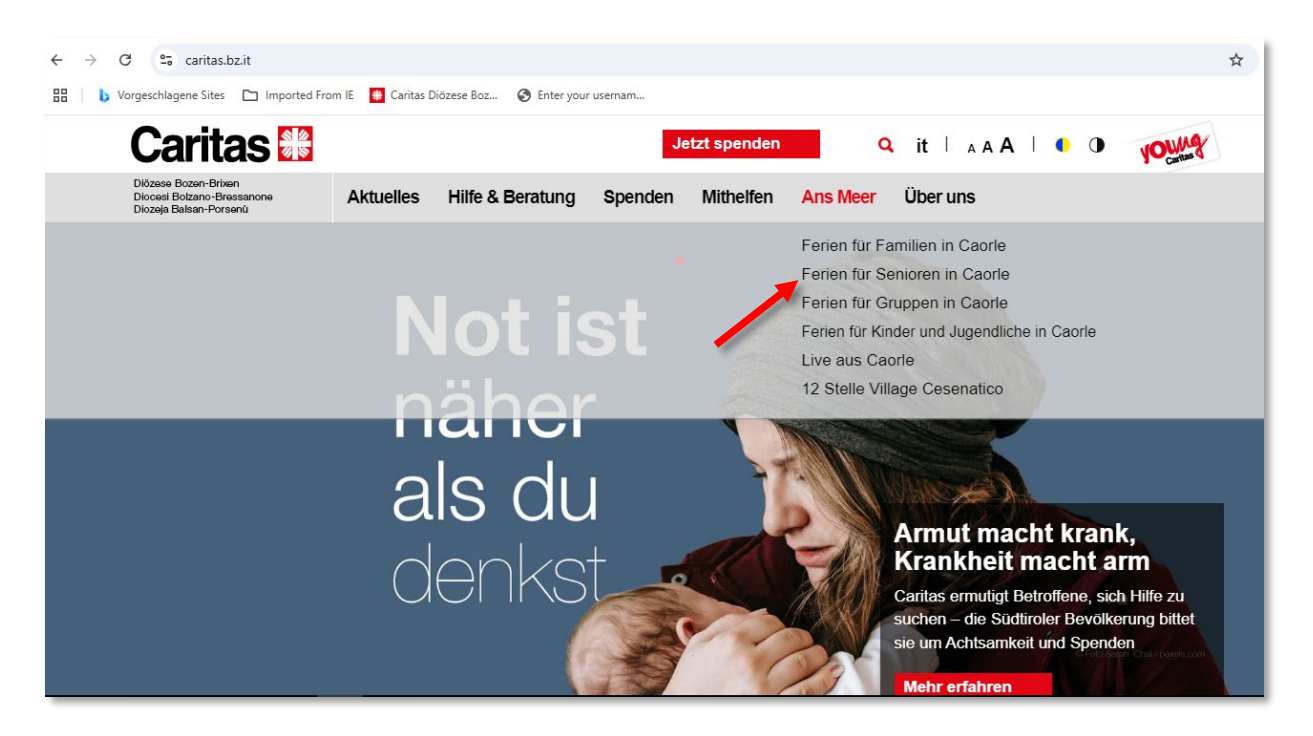

d. Nach Anklicken des Menüpunktes "Ferien für Senioren in Caorle" erscheint die Eingangsseite für die Senioren mit fünf Bildern: "Die Villa Oasis", "Reservierungsanfrage" "Urlaubstermine und Preise 2025", "Infos für Gäste" und "Bildergalerie". Klicken Sie auf Reservierungsanfrage und erreichen somit das Formular "Reservierungsanfrage für Senioren in der Villa Oasis".

| zese Bozen-Brixen<br>cesi Bolzano-Bressanone<br>zeja Balsan-Porsenù                      | Aktuelles H                                        | lilfe & Beratun                             | g Spenden             | Mithelfen                         | Ans Meer                               | Über uns                             | 1                               |                         |         |
|------------------------------------------------------------------------------------------|----------------------------------------------------|---------------------------------------------|-----------------------|-----------------------------------|----------------------------------------|--------------------------------------|---------------------------------|-------------------------|---------|
|                                                                                          |                                                    |                                             | 1/ SS                 | 102 (St. 10 70)                   | S IF A DAMA                            |                                      | <b>Hansels</b>                  | N S BAR                 |         |
| Die Villa Oasis                                                                          |                                                    |                                             |                       | Bildergal                         | erie                                   |                                      |                                 |                         |         |
| leben Ferienhaus, Privatstran<br>nit Sinnesparcours, Streichelz<br>Köstlichkeiten freuen | d, Schwimmbad und eine<br>oo und Spielplätzen könn | er ausgedehnten Grü<br>nen Sie sich auf med | ünanlage<br>literrane | Einblicke in die<br>und von den F | e Urlaubswelt der<br>erienwochen für S | Caritas: Hier sel<br>Seniorinnen und | nen Sie Fotos<br>Senioren in Ca | von der Ferier<br>aorle | nanlage |
|                                                                                          |                                                    |                                             |                       |                                   |                                        |                                      |                                 |                         |         |
|                                                                                          |                                                    |                                             |                       |                                   |                                        |                                      |                                 |                         |         |
|                                                                                          |                                                    |                                             |                       |                                   |                                        |                                      |                                 | -                       |         |
|                                                                                          |                                                    | 12.                                         |                       |                                   |                                        |                                      |                                 | 3                       |         |
|                                                                                          |                                                    |                                             |                       |                                   |                                        |                                      | R                               |                         |         |
|                                                                                          |                                                    |                                             |                       |                                   |                                        |                                      |                                 |                         |         |
|                                                                                          |                                                    |                                             |                       |                                   |                                        |                                      |                                 |                         |         |
| Jrlaubstermine und                                                                       | Preise 2025                                        |                                             |                       | Reservier                         | rungsanfraç                            | Je                                   |                                 |                         |         |

## 3) Reservierungsanfrage für Kinder und Jugendliche

#### Anmeldebeginn am 27. Jänner 2025, 9:00 Uhr

- a. Zunächst rufen Sie über Ihren Browser die Internetseite der Caritas unter <u>www.caritas.bz.it</u> auf.
- b. Rechts neben dem Logo der Caritas finden Sie die Menüleiste aus der Sie bitte "Ans Meer" auswählen/anklicken.

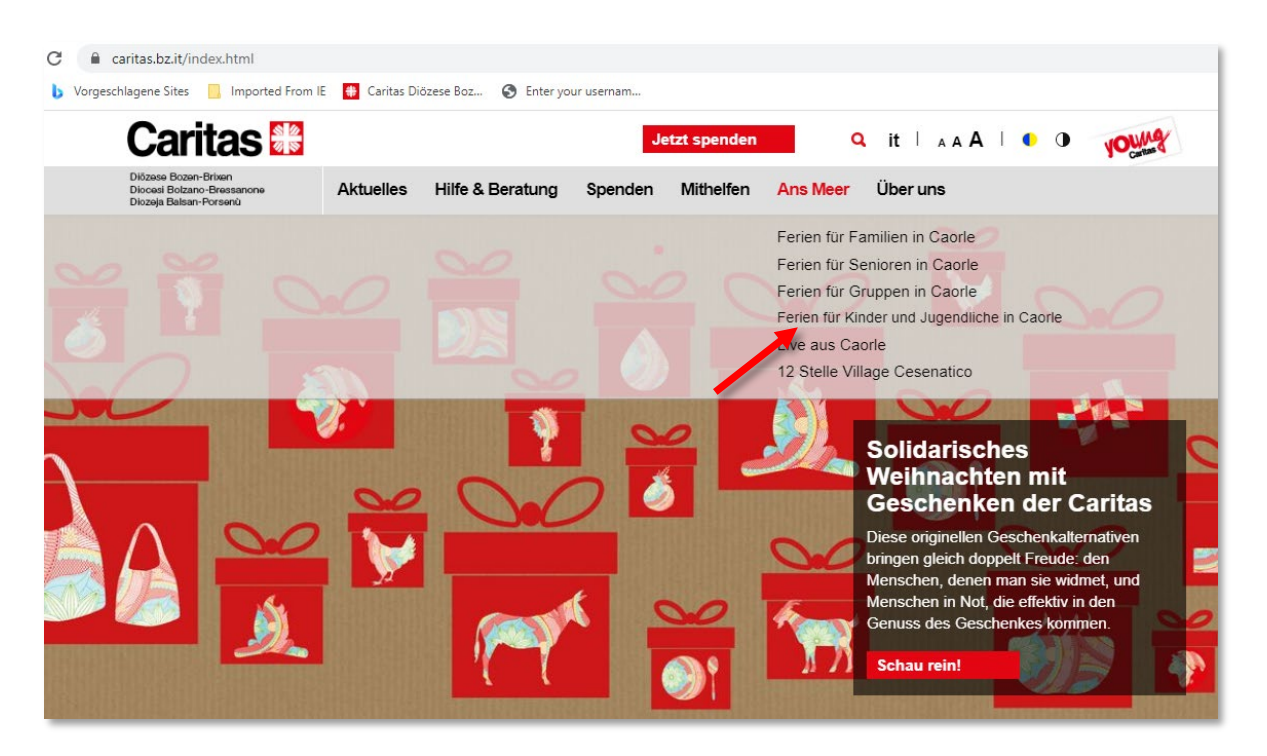

c. Klicken Sie den Link "Ferien für Kinder und Jugendliche in Caorle" an und es öffnet sich das Untermenü. Wählen Sie die "Reservierungsanfrage" aus. Sie werden dabei automatisch auf die Website der **youngCaritas** geleitet und es öffnet sich das Formular der Reservierungsanfrage.

| Diözese Bozen-Brixen<br>Diocesi Bolzano-Bressanone<br>Diozeja Balsan-Porsenù | Aktuelles | Hilfe & Beratung | Spenden Mi | thelfen Ans Mee                                                                                                    | r Über uns                                                                                                    |                                                                        |
|------------------------------------------------------------------------------|-----------|------------------|------------|----------------------------------------------------------------------------------------------------|----------------------------------------------------------------------------------------------------|------------------------------------------------------------------------|
|                                                                              |           |                  |            | Ferien für<br>Ferien für<br>Ferien für<br>Rese<br>Ferien für<br>Rese<br>For<br>For<br>For<br>Fur<br>Ferien für<br>Rese<br>For<br>For<br>Fur<br>For<br>Fur<br>For<br>Für<br>For<br>For<br>For<br>For<br>Fur<br>For<br>For<br>For<br>For<br>For<br>For<br>For<br>For<br>For<br>Fo | r Familien in Caorle<br>r Senioren in Caorle<br>r Gruppen in Caorle<br>r Kinder und Jugendliche in O<br>vierungsanfrage<br>eriendorf "Josef Ferrar"<br>für Kinder und Elter<br>Caorle-Film<br>Caorle-Film<br>Caorle-Film<br>Caorle-Film<br>Caorle-Film<br>Caorle-Film charten m<br>Village Cesenatico | caorle<br>nit<br>er Caritas                                            |
|                                                                              |           | 1                |            |                                                                                                    | Diese originellen Gescher<br>bringen gleich doppelt Fre<br>Menschen, denen man sie<br>Menschen in Not, die effe<br>Genuss des Geschenkes<br>Schau rein!                                                                                                    | hkalternativen<br>pude: den<br>e widmet, und<br>ktiv in den<br>kommen. |

d. Füllen Sie das Formular von Schritt 1 bis Schritt 6 aus und klicken Sie auf ABSENDEN.

| VOUNG                           |                                 |                                                                                                    | Kontakt             |                 | Q it ∣ <sub>A</sub> AA ∣            | 9. it   A A A   • • • C               |                       |  |
|---------------------------------|---------------------------------|----------------------------------------------------------------------------------------------------|---------------------|-----------------|-------------------------------------|---------------------------------------|-----------------------|--|
| Carnas                          | Tätigkeiten Du                  | bei youngCaritas                                                                                                 | Ans Meer            | Shop            | Über uns                            |                                       |                       |  |
|                                 |                                 |                                                                                                    |                     |                 |                                     |                                       |                       |  |
|                                 |                                 | 12.                                                                                                    | 1 an                | A               | 1. 1                                |                                       | and the state of the  |  |
|                                 |                                 | and the                                                                                                    | 100                 | A               | ART                                 | A                                     |                       |  |
|                                 |                                 | Anton T                                                                                                    | antice of           |                 | and the second                      | 1 1 1 1 1 1 1 1 1 1 1 1 1 1 1 1 1 1 1 | and the second second |  |
|                                 |                                 | and the second second second second second second second second second second second second second second second |                     | - etc.          |                                     |                                       |                       |  |
| Sie sind hier: Ans Meer / Ferie | n für Kinder und Jugendliche in | Caorle / Reservierungsant                                                                                        | frage               |                 |                                     |                                       |                       |  |
|                                 |                                 |                                                                                                    |                     |                 |                                     |                                       |                       |  |
|                                 |                                 |                                                                                                    |                     |                 |                                     |                                       |                       |  |
| 0                               | 2                               | 3                                                                                                    |                     | 4               | 5                                   |                                       | 6                     |  |
| Kontaktadresse                  | Ferientermine                   | Gruppeneinteilung                                                                                                | Krank               | kheiten/Allergi | ien Kosten & Ermäßigungen           | Versicherun                           | g & weitere Angaben   |  |
| Achtung: für die Anmeldung b    | enötigen Sie bitte das Datum d  | er letzten Tetanus-Schutzim                                                                                      | pfung (alternativ E | igenerklärung   | nöglich) und die Steuernummer des E | rziehungsbere                         | chtigten.             |  |
|                                 |                                 |                                                                                                    |                     |                 |                                     |                                       |                       |  |
| Kontaktadresse / Ans            | schrift                         |                                                                                                    |                     |                 |                                     |                                       |                       |  |
| Daten des Kindes                |                                 |                                                                                                    |                     |                 |                                     |                                       |                       |  |
| Datenschutzhinweis zur Verarb   | eitung personenbezogener D      | aten   Datenschutzbes                                                                                            | timmungen der V     | Vebsite www.    | .caritas.bz.it                      |                                       |                       |  |
| Vorname des Kindes *            |                                 | Nachname des Kindes *                                                                                            |                     |                 | Staatsangehörigkeit *               |                                       |                       |  |

#### hCaptcha

Am Formularende finden Sie das "hCaptcha". Dies ist ein Test, mit dem festgestellt werden kann, ob sich ein Mensch oder ein Computer eines Programmes bedient.

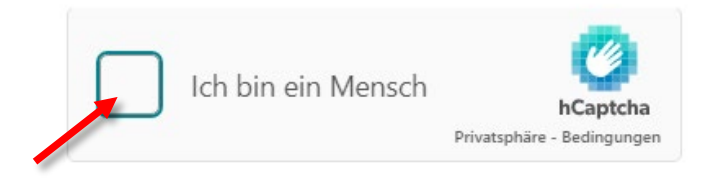

Bitte beachten Sie, dass die eventuell voreingestellte Sprache geändert werden kann. Klicken Sie dazu auf das Kästchen neben "Ich bin ein Mensch". Es öffnet sich ein Fenster mit entsprechender Anleitung. Links unter dem Bild wird die ausgewählte Sprache angezeigt (z.B. DE für Deutsch). Sollten Sie eine andere Sprache bevorzugen, klicken Sie bitte auf das Kürzel der voreingestellten Sprache und wählen Sie die stattdessen gewünschte Sprache aus – siehe roten Pfeil.

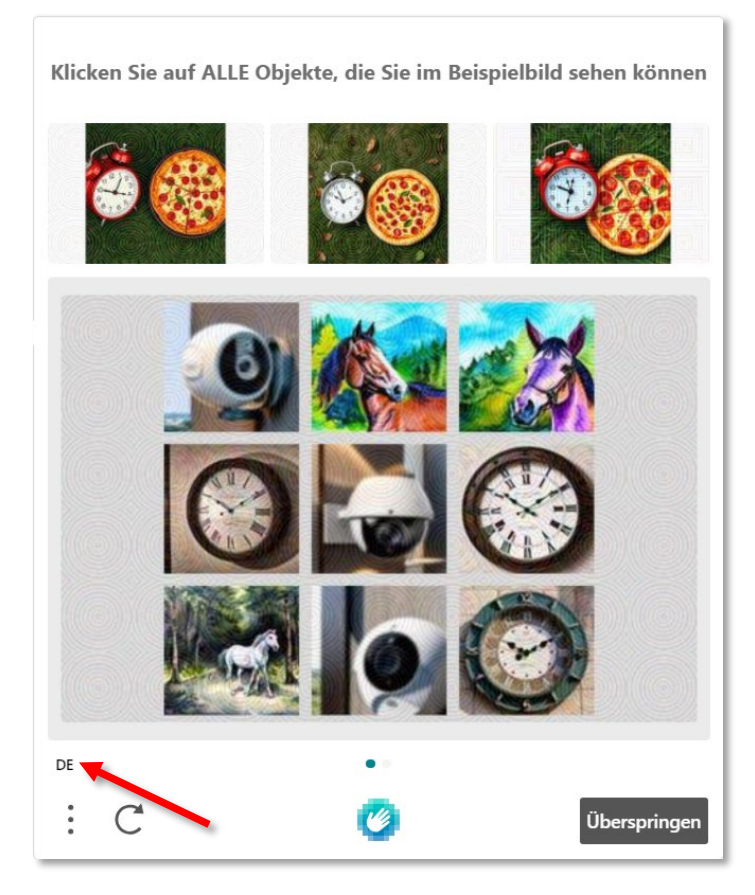